#### **PhotoFiltre débutants**

# <u>Tutoriel N°10:</u> - Mettre un motif dans une image ( une texture) - Encadrement d'une image

#### **Ouvrir PhotoFiltre**

Créer une nouvelle image: Fichier / Nouveau ou cliquer sur l'icône dans la barre d'outils.

Cocher "Motif de fond" et aller chercher une texture en cliquant sur le dossier 🖻

| Taille en pixels / Mémoire   Largeur :   400   400   400   Hauteur :   400   Hauteur :   400   Pixels   Résolution :   72,00   pixels/pouces   Fond :   Image: Image:                                                                                                    | Nouveau 🛛 🕅                   |
|----------------------------------------------------------------------------------------------------|-------------------------------|
| Largeur : Hauteur : Mémoire :<br>400 400 468,75 Ko<br>Nouvelle taille<br>Largeur :<br>400 • • • • • • • • • • • • • • • • • •                                                                                                    | Taille en pixels / Mémoire    |
| 400 400 468,75 Ko   Nouvelle taille   Largeur :   400   Hauteur :   400   Wotif de fond :   72,00   pixels/pouces   Fond :   ✓ Motif de fond :   ✓ Taille prédéfinie : <personnalisé></personnalisé>                                                                                                    | Largeur : Hauteur : Mémoire : |
| Nouvelle taille   Largeur :   400   Hauteur :   400   400   Pixels   Résolution : 72,00 pixels/pouces Fond : Privation de fond : Privation de f                                                                                                    | 400 400 468,75 Ko             |
| Largeur :<br>400<br>Hauteur :<br>400<br>Résolution :<br>72,00<br>pixels/pouces<br>Fond :<br>Taille prédéfinie :<br><personnalisé></personnalisé>                                                                                                    | ⊂ Nouvelle taille             |
| 400   Hauteur :   400   400   0   0   0   isolution :   72,00   isolutif de fond :   Isolutif de fond :   Isolutif isolutif de fond :   Isolutif isolutif isolutif                                                                                                    | Largeur :                     |
| Hauteur :<br>400<br>Résolution :<br>72,00<br>pixels/pouces<br>Fond :<br>Taille prédéfinie :<br><personnalisé><br/>Value de fond :<br/>Value de fond :<br/>Value de fo</personnalisé> | 400                           |
| 400                                                                                                    | Hauteur : • pixels •          |
| Résolution :<br>72,00                                                                                                    | 400                           |
| 72,00 pixels/pouces<br>Fond :<br>Taille prédéfinie :<br><personnalisé></personnalisé>                                                                                                    | Résolution :                  |
| Fond : Motif de fond :<br>Taille prédéfinie :<br><personnalisé></personnalisé>                                                                                                    | 72,00 🗢 pixels/pouces 🗸       |
| Fond :    Image: Second cond cond cond cond cond cond cond                                                                                                    | En la Statif de fand :        |
| Taille prédéfinie :<br><personnalisé></personnalisé>                                                                                                    |                               |
| Taille prédéfinie :<br><personnalisé></personnalisé>                                                                                                    |                               |
|                                                                                                    | Taille prédéfinie :           |
|                                                                                                    |                               |
|                                                                                                    |                               |
| Ok Annuler                                                                                                    | Ok Annuler                    |

En cliquant sur le dossier 逆 une fenêtre s'ouvre:

Le dossier "**Patterns**" (textures) de PhotoFiltre apparaît, **sélectionner** une texture et cliquer sur

Ouvrir

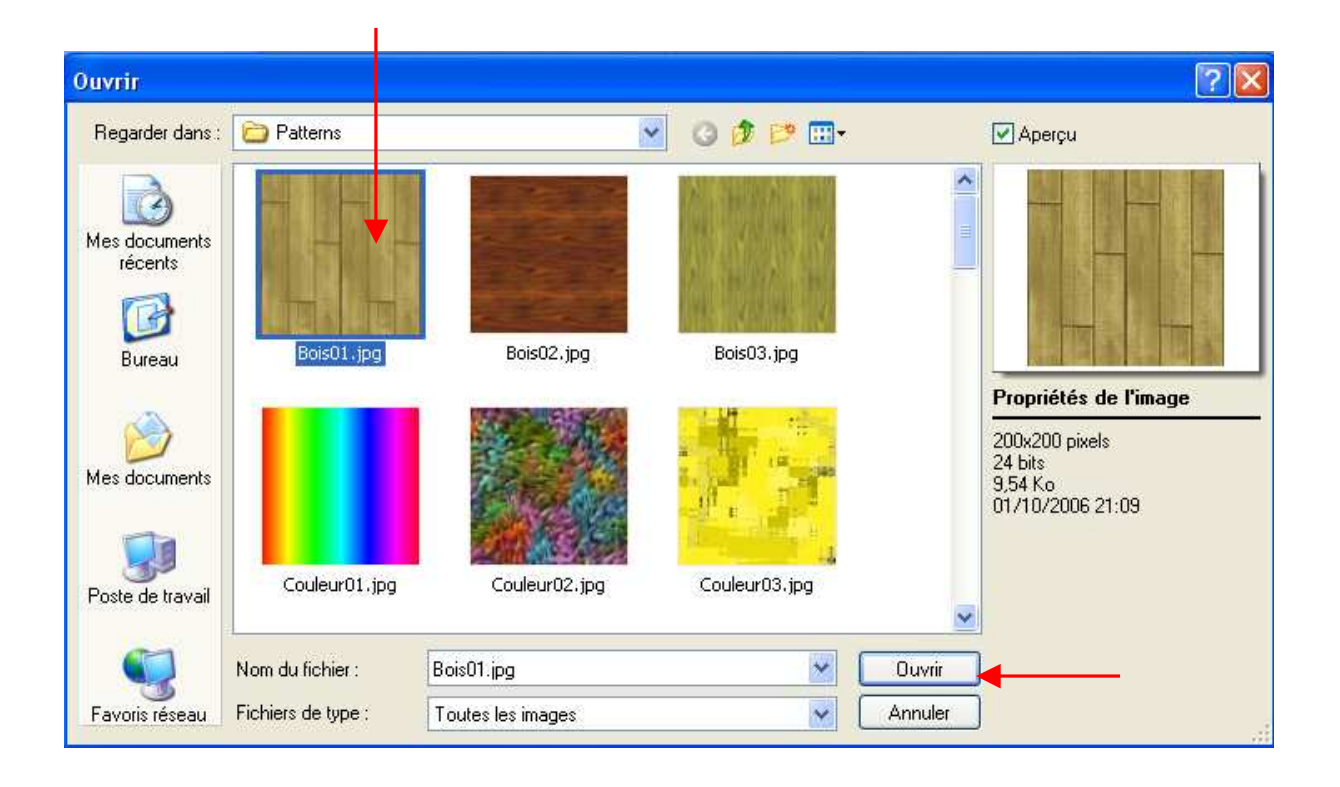

La texture s'affiche dans la nouvelle image que l'on va créer.

|                   |                      | iono . |  |
|-------------------|----------------------|--------|--|
| 400               | 400 468              | ,75 Ko |  |
| louvelle taille — |                      |        |  |
| Largeur :         |                      |        |  |
| 400               | •                    |        |  |
| Hauteur :         | pixels               | ~      |  |
| 400               | ÷ _                  | _      |  |
| Bésolution :      |                      |        |  |
| 72,00             | 🗧 pixels/pouces 💽    | -      |  |
|                   |                      |        |  |
| Fond :            | Motif de fond :      |        |  |
| •                 | C:\\Patterns\Bois01. | ipg 🗗  |  |
| Taille prédéfinie | :                    |        |  |
|                   |                      |        |  |

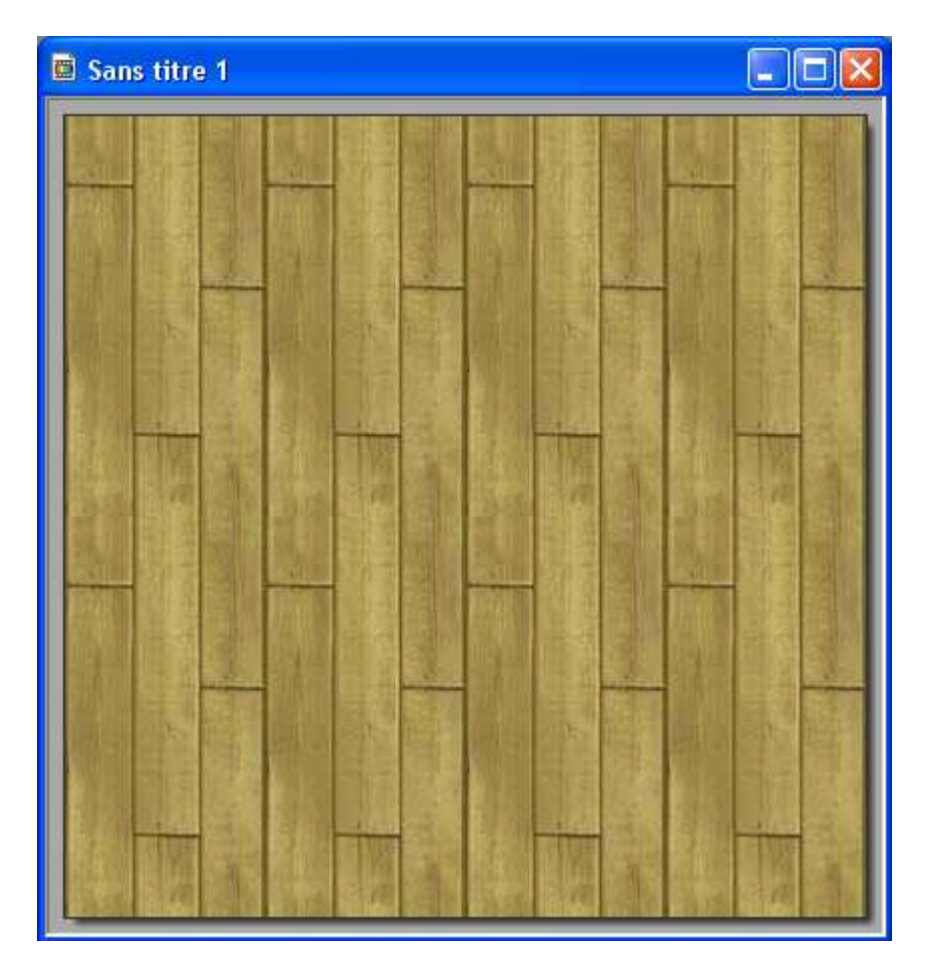

Notre image apparaît avec la texture choisie.

On peut ajouter **un filtre** à la texture de fond, on va mettre plus de **netteté**.

| Filtre Affichage Outils Fenêtre                                        | e ?                                         |
|------------------------------------------------------------------------|---------------------------------------------|
| Répéter Plus net Ctrl+K                                                | د 😓 📑 🛛 100%                                |
| Atténuation 🕨                                                          |                                             |
| Netteté                                                                | Contours plus nets                          |
| Bruit<br>Relief<br>Couleur                                             | Plus net<br>Encore plus net<br>Renforcement |
| Artistique<br>Effet d'optique<br>Déformation<br>Esthétique<br>Vieillir |                                             |
| Encadrement Aplatir Aplatir Contours Texture Divers b                  |                                             |
| PhotoMasque                                                            |                                             |

Si le filtre ne vous convient pas **revenir en arrière** en cliquant sur la flèche rouge courbée ans la barre d'outils, vous pouvez aussi choisir **Edition / Défaire.** 

Nous allons mettre un clipart avec un fond transparent dans l'image de fond.

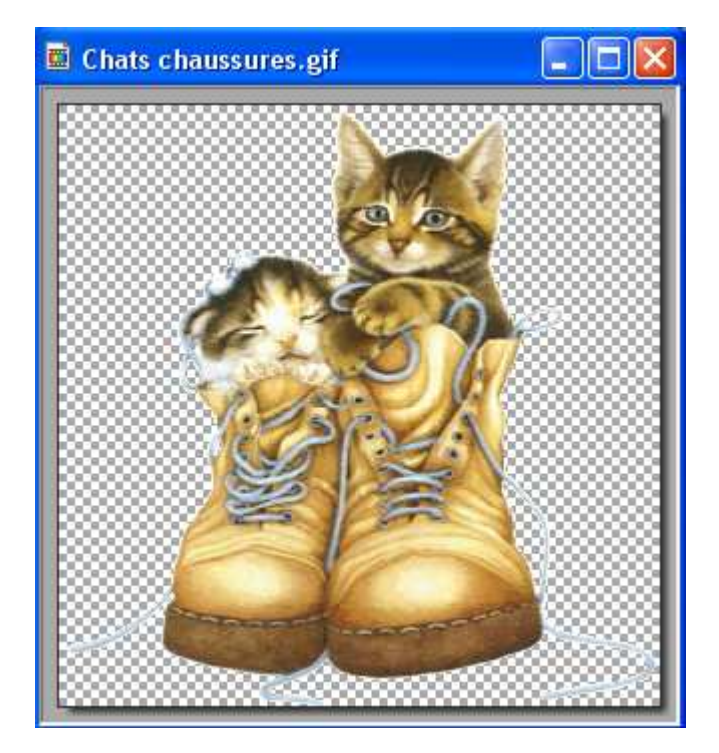

Fichier / Ouvrir ou cliquer sur l'icône 📴 dans la barre d'outils.

Quand l'image est dans PhotoFiltre faire: Edition / Copier

Sélectionner l'image avec la texture (cliquer sur la barre bleue pour sélectionner l'image)

### **Edition / Coller**

Le clipart apparaît au milieu de l'image il est entouré d'une sélection. Vous pouvez le changer de place en **laissant enfoncé le curseur** au centre de la sélection, puis amener la sélection à l'endroit voulu.

Pour enlever la sélection, cliquer droit dans la sélection et choisir

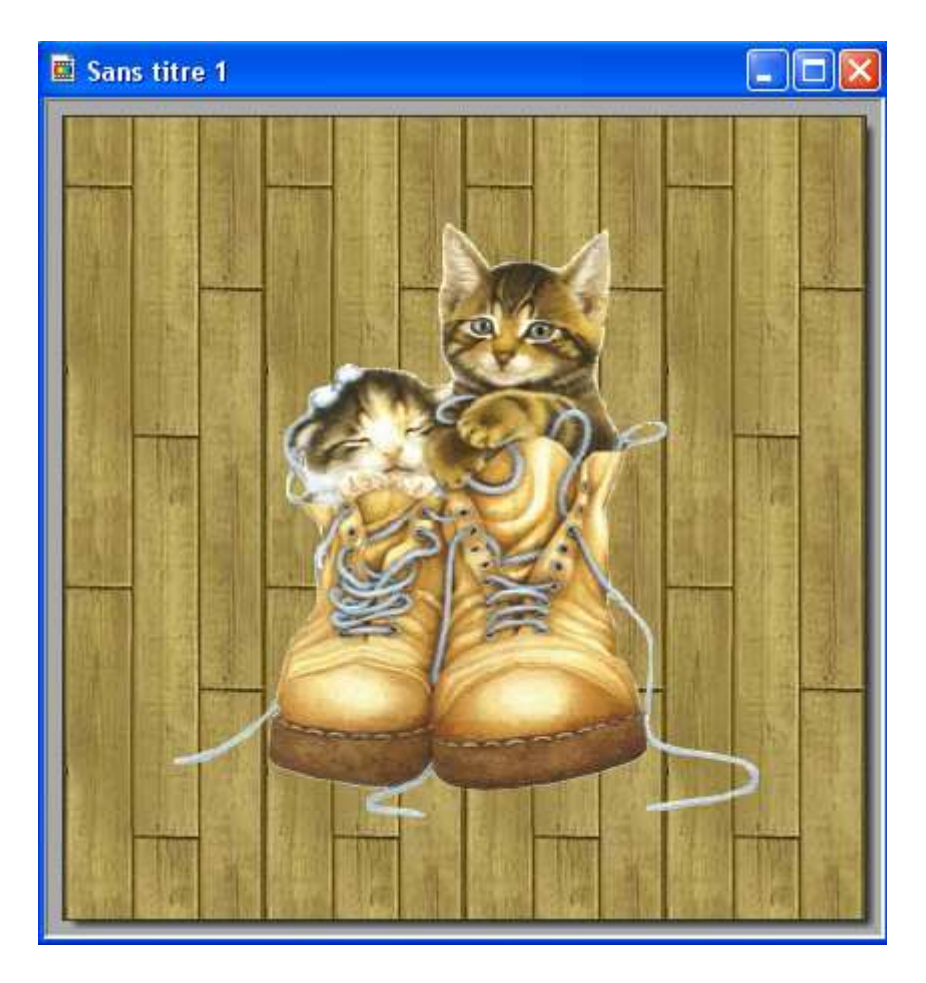

#### **ENCADREMENT de l'image**

Nous allons encadrer notre travail.

| tre Affichage Outils Fenêtre | ?                     |
|------------------------------|-----------------------|
| Répéter Bouton 3D large Ctr  | (I+K 🔲 100% 💽         |
| Atténuation                  | • A /A 💶 🖬 🐼          |
| Netteté                      |                       |
| Bruit                        |                       |
| Relief                       |                       |
| Couleur                      |                       |
| Artistique                   |                       |
| Effet d'optique              |                       |
| Déformation                  |                       |
| Esthétique                   |                       |
| Vieillir                     |                       |
| Encadrement                  | Cadre simple          |
| Aplatir                      | Diapositive           |
| Contours                     | Bouton 3D             |
| Texture                      | Bouton 3D Jarge       |
| Divers                       | Bords en relief       |
| PhotoMasque                  | Bords en relief lissé |

## Une fenêtre "Diapositive" s'ouvre:

Choisir une couleur et mettre ces configurations:

| Aspenne                                                                                                    | •            |   |
|----------------------------------------------------------------------------------------------------|--------------|---|
| Largeur :                                                                                                    | Couleur :    |   |
|                                                                                                    |              |   |
| Opacité : 50%                                                                                                    |              |   |
| - Elev                                                                                                    |              | 1 |
| <ul> <li>Léger</li> </ul>                                                                                                    |              |   |
| O Elevé                                                                                                    |              |   |
| Arrondi                                                                                                    |              |   |
| 💿 Léger                                                                                                    |              |   |
| O Elevé                                                                                                    |              |   |
|                                                                                                    |              | _ |
| Aperçu                                                                                                    | UK Annuler   |   |
|                                                                                                    |              |   |
| Sans titre 1                                                                                                    |              |   |
|                                                                                                    |              |   |
|                                                                                                    |              |   |
|                                                                                                    |              |   |
|                                                                                                    | - 10         |   |
|                                                                                                    | 90           |   |
|                                                                                                    |              |   |
| CONTRACTOR OF A DESCRIPTION OF A DESCRIPTION OF A DESCRIP | a start      |   |
| the the                                                                                                    | A CONTRACTOR |   |
| They are                                                                                                    | 14 - 20 (    |   |
| The second                                                                                                    | The second   |   |
|                                                                                                    |              |   |
|                                                                                                    |              |   |
|                                                                                                    |              |   |
|                                                                                                    |              |   |
|                                                                                                    |              |   |
|                                                                                                    |              |   |

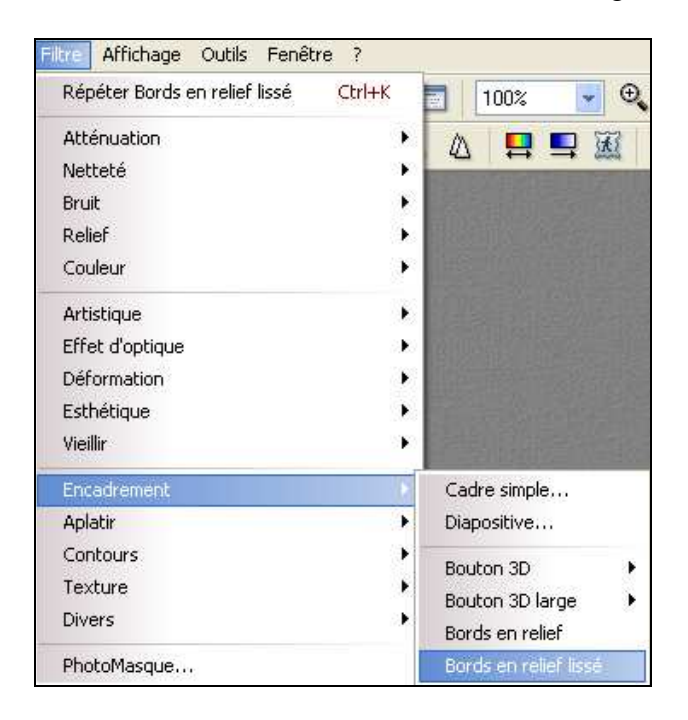

Mettre un encadrement sur les bords de l'image.

Voilà le résultat:

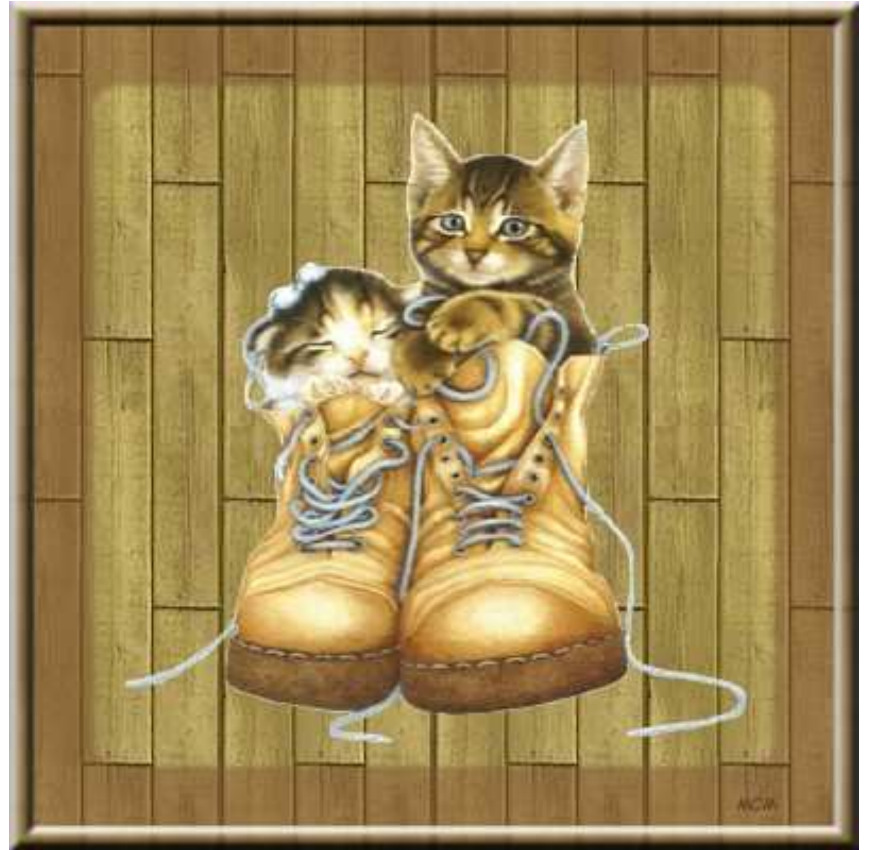

Enregistrer en format JPEG.

Bon travail!